## 仕訳の再書きだし

株式会社 HAYAWAZA

本資料では、一度書き出した仕訳を再度書き出す方法についてご説明致します。

書き出し済みの仕訳を表示させるには画面上部のボタンをクリックし、「検 索オプション」を表示させます。

| 1 | II HAYAWAZA(x64) - [new 早業教室,第8期(R.06/04/01-R.07/03/31) 弥生会計22] |             |            |                |        |             |              |           |          |           |         |       |
|---|-----------------------------------------------------------------|-------------|------------|----------------|--------|-------------|--------------|-----------|----------|-----------|---------|-------|
|   | 777                                                             | ル(F) データ(C) | 設定(E) アシスタ | ント(W) ウィンドウ(X) | ヘルプ(V) | HAYAWAZA=-ス | 🌸 HAYAWAZAの使 | もい方はこちら 🖌 | Ҳご要望・ご不明 | な点お聞かせ下さい | A 料金·正式 | 版お申込み |
|   |                                                                 |             | 🗋 📄 🗖      | 表示順を読み込み順で     | 表示     | - [53]      | リッタの設定未選択]   |           | •        |           |         |       |
|   |                                                                 |             |            |                |        |             |              |           |          |           |         |       |
|   | No.                                                             | 日付          | 借方勘定科目     | 借方補助科目         | 借方部門   | 借方金額        | 借方消費税額       | 借方税区分     | 借方税      | 計算区       | 昔方摘要1   | 借方摘   |
|   |                                                                 |             |            |                |        |             |              |           |          |           |         |       |
|   |                                                                 |             |            |                |        |             |              |           |          |           |         |       |

## 検索オプションを表示させ、「未書き出し」→「書き出し済」に変更します。

| 🖳 77' | イル(F) データ(C)                                    | 設定(E) アシス | タント(W) ウィンドウ(X | 、 ヘルプ(V) | HAYAWAZAニュース | 🌸 HAYAWAZAの使 | い方はこちら 🗛 | ご要望・ご不明な点お聞かせ | 下さい 🛕 料金・正式 | 版お申込み |
|-------|-------------------------------------------------|-----------|----------------|----------|--------------|--------------|----------|---------------|-------------|-------|
|       |                                                 | 🗋 🧾 🖬     | 表示順を読み込み順      | で表示      | - 12         | 「リッタの設定未選択]  | •        |               |             |       |
|       |                                                 |           |                |          |              |              |          |               |             |       |
| E .   |                                                 |           |                |          |              |              |          |               |             |       |
| 検索    | 検索オブション                                         |           |                |          |              |              |          |               |             |       |
| 借力    | 信方 貸方 信方、貸方結合 金額、日付、種別 パターン、ファイ) 書き出し、履歴等 仕訳の検証 |           |                |          |              |              |          |               |             |       |
|       | 書き出し条件: 未書き出し ~                                 |           |                |          |              |              |          |               |             |       |
|       | 1 1 1 1 1 1 1 1 1 1 1 1 1 1 1 1 1 1 1           |           |                |          |              |              |          |               |             |       |
|       |                                                 |           |                |          |              |              |          |               |             |       |
|       | 変換設定条件:                                         | [変換設定履歴]  |                |          |              | ~            |          |               |             |       |
|       |                                                 |           |                |          |              |              |          |               |             |       |
|       |                                                 |           |                |          |              |              |          |               |             |       |
| No.   | 日付                                              | 借方勘定科目    | 借方補助科目         | 借方部門     | 借方金額         | 借方消費税額       | 借方税区分    | 借方税計算区<br>分   | 借方摘要1       | 借方摘要2 |
|       |                                                 |           |                |          |              |              |          |               |             |       |
|       |                                                 |           |                |          |              |              |          |               |             |       |
|       |                                                 |           |                |          |              |              |          |               |             |       |
|       |                                                 |           |                |          |              |              |          |               |             |       |
|       |                                                 |           |                |          |              |              |          |               |             |       |

「書き出し済」を選択すると、書き出した仕訳がすべて表示されてきます。 ※特定のファイル名やパターン名で再度書き出したい仕訳を絞り込むこと も出来ます。

| 1.8       |                                                                                                    | 🗋 📄 🛃                                                                                                    | 表示順を読み込み順で表示                                                                                                    | • [7]                                                                                                    | リッタの設定未選択]                                                                                                    | •                                                                                                    |                                                              |                                                                                      |                                                                                                    |                                                                                                    |                            |
|-----------|----------------------------------------------------------------------------------------------------|----------------------------------------------------------------------------------------------------|----------------------------------------------------------------------------------------------------|----------------------------------------------------------------------------------------------------|----------------------------------------------------------------------------------------------------|----------------------------------------------------------------------------------------------------|--------------------------------------------------------------|--------------------------------------------------------------------------------------|----------------------------------------------------------------------------------------------------|----------------------------------------------------------------------------------------------------|----------------------------|
|           |                                                                                                    |                                                                                                    |                                                                                                    |                                                                                                    |                                                                                                    |                                                                                                    |                                                              |                                                                                      |                                                                                                    | 冬性の日セット                                                                                                    | 表示項目11枚                    |
| + 1:      | Sum2 1                                                                                                    |                                                                                                    |                                                                                                    |                                                                                                    |                                                                                                    |                                                                                                    |                                                              |                                                                                      | (                                                                                                    | 9401T0091291                                                                                                    | 3010A E 7 C                |
| 97.<br>tr | 0± #±                                                                                                    | (3-七年本 - 今朝 日か                                                                                                    | + 毎日 パカート・コッイル 津谷                                                                                                    | 出,履度等 在现面检察                                                                                                    | T                                                                                                    |                                                                                                    |                                                              |                                                                                      |                                                                                                    |                                                                                                    |                            |
| ,         | 東/J 18/J                                                                                                    | , A.7.666 2.98, CT                                                                                                    | 1.1201 715 5. 57170 80                                                                                                    | LEOU MARTY ILENOIRE                                                                                                    | 1                                                                                                    |                                                                                                    |                                                              |                                                                                      |                                                                                                    | 0                                                                                                    |                            |
|           | 書き出し条件:                                                                                                    | 書き出し済                                                                                                    |                                                                                                    |                                                                                                    | ~                                                                                                    |                                                                                                    |                                                              |                                                                                      |                                                                                                    | 0 🅸                                                                                                    |                            |
|           | 履歴条件:                                                                                                    | [履歴選択]                                                                                                    |                                                                                                    |                                                                                                    | ~                                                                                                    | 2025年 1月31日 - ~                                                                                                    |                                                              |                                                                                      |                                                                                                    |                                                                                                    |                            |
|           |                                                                                                    |                                                                                                    |                                                                                                    |                                                                                                    |                                                                                                    |                                                                                                    |                                                              |                                                                                      |                                                                                                    | . 15                                                                                                    |                            |
| 104       | 変換設定条件:                                                                                                    | [変換設定履歴]                                                                                                    |                                                                                                    |                                                                                                    | ~                                                                                                    |                                                                                                    |                                                              |                                                                                      |                                                                                                    | 0.2 0                                                                                                    | 0)                         |
|           |                                                                                                    |                                                                                                    |                                                                                                    |                                                                                                    |                                                                                                    |                                                                                                    |                                                              |                                                                                      |                                                                                                    |                                                                                                    |                            |
|           |                                                                                                    | (the sharehow the state of the state of the | /#whether 方                                                                                                    | /#www.co.#65                                                                                                    | And the Art of the Art of the Art |                                                                                                    | (青方税計省)区                                                     | 100 - 1 - 1 - 0 - TT                                                                 | the state of the state of the s | Colored and and and and and and and and and an                                                                                                    | Construction and share and |
|           | 日1寸                                                                                                    | 1百万副定科日                                                                                                    | 10万桶助料日 部門                                                                                                    | 1首方玉額                                                                                                    | 信万消費税額                                                                                                    | 信方税区分                                                                                                    | 57                                                           | 借万摘要1                                                                                | 借方摘要2                                                                                                    | 官万舠定科目                                                                                                    | 宣方補助科日                     |
|           | 2024/04/03                                                                                                    | 1首方副定科日<br>現金                                                                                                    | 18万相切科日 部門                                                                                                    | 1首方王朝 100,000                                                                                                    | (官万)自营税額                                                                                                    | 借方税区分<br>対象外                                                                                                    | 3                                                            | 信万揃要1                                                                                | 借万摘要2                                                                                                    | 留万                                                                                                    | 12万補助科日                    |
|           | ±117<br>2024/04/03<br>2024/04/09                                                                                                    | 現金                                                                                                    | 1日方相助科日<br>前<br>1月<br>1月                                                                                                    | 100,000<br>300,000                                                                                                    | (1)方)自費税額                                                                                                    | 借方税达分<br>対象外<br>対象外                                                                                                    | 3                                                            | I 信万摘要1                                                                              | 信万摘要2                                                                                                    | <ul> <li>資方 即定料日</li> <li>普通預金</li> <li>普通預金</li> </ul>                                                                                                    | 宣万補助科日                     |
|           | 2024/04/03<br>2024/04/03<br>2024/04/09<br>2024/04/17                                                                                                    | 現金現金                                                                                                    | 16万/88074日<br>時<br>1月<br>1月<br>1月                                                                                                    | 1875 ± 38<br>100,000<br>300,000<br>200,000                                                                                          | (首方)自葉祝額                                                                                                    | 信方税区分<br>対象外<br>対象外<br>対象外                                                                                                    | 3                                                            |                                                                                      | 1首万指要2                                                                                                    | <ul> <li>資方師定料日</li> <li>普通預金</li> <li>普通預金</li> <li>普通預金</li> </ul>                                                                                                    | 算万神助特日<br>                 |
|           | 117<br>2024/04/03<br>2024/04/09<br>2024/04/17<br>2024/04/26                                                                                                    | 18万副定科日<br>現金<br>現金<br>現金                                                                                                    | 16万/88074日<br>第<br>1月<br>1月<br>1月<br>1月<br>1月                                                                                                    | 100,000<br>300,000<br>200,000<br>200,000                                                                                            | (首方)自营税额                                                                                                    | 借方税区分<br>対象外<br>対象外<br>対象外<br>対象外                                                                                                    | 3                                                            |                                                                                      | (首方)衝襲2                                                                                                    | <ul> <li>資方師定科日</li> <li>普通預金</li> <li>普通預金</li> <li>普通預金</li> <li>普通預金</li> <li>普通預金</li> </ul>                                                                                                    | 「京万穂助料日                    |
|           | H17<br>2024/04/03<br>2024/04/09<br>2024/04/17<br>2024/04/26<br>2024/05/03                                                                                                    | 1百万即定科日<br>現金<br>現金<br>現金<br>現金<br>現金                                                                                                    | 1日か##074日<br>第<br>1月<br>1月<br>1月<br>1月<br>2月                                                                                                    | 18,5 ±38<br>100,000<br>300,000<br>200,000<br>200,000<br>100,000                                                                     | (音万)肖章税額                                                                                                    | 信方税区分<br>対象外<br>対象外<br>対象外<br>対象外<br>対象外<br>対象外                                                                                                    |                                                              |                                                                                      | 1首万11192                                                                                                    | <ul> <li>         (方面)定料目         普通預金         普通預金         普通額         普通額         第金         第金</li></ul>                                                                                                    | 「「「「「「」」」                  |
|           | H17<br>2024/04/03<br>2024/04/09<br>2024/04/17<br>2024/04/26<br>2024/05/03<br>2024/05/03                                                                                      | 1百万副定科日<br>現金<br>現金<br>現金<br>現金<br>現金<br>現金<br>現金                                                                                                    | 1日か何和03年日<br>1月<br>1月<br>1月<br>1月<br>1月<br>1月<br>2月<br>2月                                                                                                    | ТБ 5 ±38<br>100,000<br>300,000<br>200,000<br>200,000<br>2,7<br>300,000                                                              | 1會方;肖贊祝證録                                                                                                    | 信方税达分<br>対象外<br>対象外<br>対象外<br>対象外<br>対象外<br>対象外<br>対象外                                                                                                    |                                                              |                                                                                      | 1首万须重要2                                                                                                    | <ul> <li>会方面定科目</li> <li>普通預金</li> <li>普通預金</li> <li>普通預金</li> <li>普通預金</li> <li>普通預金</li> <li>普通預金</li> <li>普通預金</li> <li>普通預金</li> </ul>                                                                                                    |                            |
|           | H17<br>2024/04/03<br>2024/04/09<br>2024/04/09<br>2024/04/05<br>2024/05/03<br>2024/05/03<br>2024/05/03<br>2024/05/25                                                          | TE 方 即定种日<br>現金<br>現金<br>現金<br>現金<br>現金<br>現金<br>現金<br>現金                                                                                                    | 16万備町内4日<br>第<br>1月<br>1月<br>1月<br>1月<br>1月<br>2月<br>2月<br>2月                                                                                                    | ТБ,5 ±38<br>100,000<br>300,000<br>200,000<br>200,000<br>2Л<br>300,000<br>300,000                                                    | 1會方;肖堂祝録                                                                                                    | 借方税区分<br>対象外<br>対象外<br>対象外<br>対象外<br>対象外<br>対象外<br>対象外                                                                                                    |                                                              |                                                                                      |                                                                                                    | <ul> <li>会方的定科目</li> <li>普通預金</li> <li>普通預金</li> <li>普通預金</li> <li>普通預金</li> <li>普通預金</li> <li>普通預金</li> <li>普通預金</li> <li>普通預金</li> <li>普通預金</li> </ul>                                                                                                    |                            |
|           | H 17<br>2024/04/08<br>2024/04/09<br>2024/04/09<br>2024/04/17<br>2024/04/26<br>2024/05/03<br>2024/05/03<br>2024/05/25<br>2024/04/01                                           | TE方部定种日<br>現金<br>現金<br>現金<br>現金<br>現金<br>現金<br>現金<br>現金<br>現金<br>現金<br>現金                                                                                                    | 16万億0074日<br>1月<br>1月<br>1月<br>1月<br>1月<br>2月<br>2月<br>2月<br>1月<br>1月<br>1月<br>1月<br>1月<br>1月<br>1月<br>1月<br>1月<br>1                                                                                                    | 1873 2000<br>100,000<br>300,000<br>200,000<br>200,000<br>200,000<br>200,000<br>300,000<br>8,900                                     | 1合方;肖赞视3録                                                                                                    | (音方稅区分<br>対象外<br>対象外<br>対象外<br>対象外<br>対象外<br>対象外<br>対象外<br>対象外<br>対象外<br>対象外                                                                                      |                                                              | 16万加梁1<br>6万加梁1                                                                      |                                                                                                    | <ul> <li>(方加定料日)</li> <li>普通預金</li> <li>普通預金</li> <li>普通預金</li> <li>普通預金</li> <li>普通預金</li> <li>普通預金</li> <li>普通預金</li> <li>普通預金</li> <li>普通預金</li> <li>普通預金</li> </ul>                                                                                                    |                            |
|           | H 17<br>2024/04/08<br>2024/04/09<br>2024/04/09<br>2024/04/09<br>2024/04/08<br>2024/05/08<br>2024/05/08<br>2024/05/08<br>2024/05/25<br>2024/04/01<br>2024/04/01               | TE力制定件日<br>現金<br>現金<br>現金<br>現金<br>現金<br>現金<br>現金<br>現金<br>現金<br>現金<br>清耗品豐                                                                                                    | 16万/備和074日<br>第<br>1月<br>1月<br>1月<br>1月<br>2月<br>2月<br>2月<br>1月<br>1月<br>1月<br>1月<br>1月<br>1月<br>1月<br>1月<br>1月<br>1                                                                                                    | 10,000<br>300,000<br>200,000<br>200,000<br>20,000<br>20,000<br>300,000<br>300,000<br>8,900<br>1,613                                 | 1台方;肖赞祝颂<br>805<br>146<br>146                                                                                                    | (音方税区分<br>対象外<br>対象外<br>対象外<br>対象外<br>対象外<br>対象外<br>対象外<br>対象外<br>調察外<br>課时住入<br>課却住入                                                                             | 内税                                                           | 1首方が単乗!<br>                                                                          | 1音万須銀要2                                                                                                    | <ul> <li>(方面)定料目</li> <li>普通預金</li> <li>普通預金</li> <li>普通預金</li> <li>普通預金</li> <li>普通預金</li> <li>普通預金</li> <li>普通預金</li> <li>普通預金</li> <li>普通預金</li> <li>普通預金</li> <li>普通預金</li> <li>第通預金</li> <li>現金</li> </ul>                                                                                                    |                            |
|           | H 17<br>2024/04/08<br>2024/04/09<br>2024/04/09<br>2024/04/08<br>2024/05/08<br>2024/05/08<br>2024/05/08<br>2024/05/25<br>2024/04/01<br>2024/04/08                             | TE方部/定件日<br>現金<br>現金<br>現金<br>現金<br>現金<br>現金<br>現金<br>現金<br>現金<br>現金<br>現金<br>見<br>現金<br>現金                                                                                                    | Терлинияна<br>19<br>19<br>19<br>19<br>19<br>29<br>29<br>29<br>19<br>19<br>19<br>19<br>19<br>19<br>19<br>19<br>19<br>1                                                                                                    | 1875 1208<br>100,000<br>300,000<br>200,000<br>200,000<br>100,000<br>27<br>300,000<br>300,000<br>300,000<br>1,613<br>600             | 1合方)肖赞祝颂<br>805<br>146<br>54                                                                                                    | (音方和区分<br>対象外<br>対象外<br>対象外<br>対象外<br>対象外<br>対象外<br>対象外<br>対象外<br>調影<br>计量<br>计量<br>入<br>課刊<br>律<br>打<br>(<br>入                                                   | 1977 557 552 5<br>5<br>75985<br>75985<br>75985               | 18万分単乗!<br>18万分単乗!<br>第07年<br>学った<br>ジャパン<br>パーキング                                   | 1首万须要2                                                                                                    | <ul> <li>(方面)定料目</li> <li>普通預金</li> <li>普通預金</li> <li>普通預金</li> <li>普通預金</li> <li>普通預金</li> <li>普通預金</li> <li>普通預金</li> <li>普通預金</li> <li>普通預金</li> <li>普通預金</li> <li>普通預金</li> <li>現金</li> <li>現金</li> </ul>                                                                                                    |                            |
|           | H 17<br>2024/04/08<br>2024/04/09<br>2024/04/09<br>2024/04/08<br>2024/05/08<br>2024/05/08<br>2024/05/08<br>2024/05/25<br>2024/04/01<br>2024/04/08<br>2024/04/04               | (百分回定件日<br>現金<br>現金<br>現金<br>現金<br>現金<br>現金<br>現金<br>見<br>現金<br>見<br>現金<br>見<br>現金<br>見<br>第<br>(前)<br>一<br>第<br>(前)<br>の<br>に<br>に<br>や<br>日<br>(前)<br>の<br>に<br>に<br>や<br>日<br>(前)<br>の<br>に<br>に<br>や<br>の<br>の<br>の<br>の<br>の<br>の<br>の<br>の<br>の<br>の<br>の<br>の<br>の<br>の<br>の<br>の                                                                                                    | Тариянонна<br>праводания<br>19<br>19<br>19<br>19<br>29<br>29<br>29<br>29<br>29<br>19<br>19<br>19<br>19<br>19<br>19<br>19<br>19<br>19<br>1                                                                                                    | 18 /> 100,000<br>300,000<br>200,000<br>200,000<br>200,000<br>200,000<br>200,000<br>300,000<br>8,900<br>1,613<br>6,610<br>6,600      | 18万;肖繁枝顕<br>805<br>144<br>54<br>54                                                                                                    | (首方私区分<br>対象外<br>対象外<br>対象外<br>対象外<br>対象外<br>対象外<br>対象外<br>対象外<br>対象外<br>対象外                                                                                      | 「小板」<br>「小板」<br>「小板」<br>「小板」<br>「小板」                         | 1首方7曲乗1<br>第の7在<br>ジャハウ<br>パーキング<br>パーキング                                            | 16万/组要2                                                                                                    | (方面)定料目<br>答通預金 答通預金 答通預金 答通預金 答通預金 普通預金 普通預金 普通預金 普通預金 現金 現金 現金                                                                                                    |                            |
|           | H 17<br>2024/04/03<br>2024/04/09<br>2024/04/17<br>2024/04/04<br>2024/05/03<br>2024/05/05<br>2024/05/26<br>2024/04/01<br>2024/04/01<br>2024/04/04<br>2024/04/04               | (百分回定件日<br>現金<br>現金<br>現金<br>現金<br>現金<br>現金<br>現金<br>現金<br>現金<br>見<br>現金<br>見<br>現金<br>の<br>の<br>、<br>の<br>、<br>の<br>、<br>の<br>、<br>の<br>、<br>の<br>、<br>の<br>、<br>の<br>、<br>の                                                                                                    | Tep:/mmunetal         PM           19         19           19         19           20         29           21         29           19         19           19         19           10         19           11         19           11         19           11         19           11         19           11         19           11         19           11         19           11         19           11         19           11         19           11         19           11         19           11         19           11         19           11         19           11         19           11         19           11         19           11         19           11         19           11         19           11         19           11         19           11         19           11         19           11         19           11 <td>18 / 3 ± 08<br/>100,000<br/>200,000<br/>200,000<br/>2/5<br/>300,000<br/>300,000<br/>1,613<br/>600<br/>5,000</td> <td>18万;肖繁快调<br/>805<br/>145<br/>54<br/>454<br/>454</td> <td>(首万和区分<br/>対象外<br/>対象外<br/>対象外<br/>対象外<br/>対象外<br/>対象外<br/>調整<br/>対象外<br/>調整<br/>対象外<br/>調整<br/>対象<br/>、<br/>対象外<br/>対象外<br/>対象外<br/>対象外<br/>対象外<br/>対象外<br/>対象外<br/>対象外<br/>対象外<br/>対象外</td> <td></td> <td>1首方10条1<br/>第の花<br/>学の花<br/>ジャハウ<br/>パーキング<br/>パーキング<br/>航空機師品ネッドワー。</td> <td>1首万万组要2</td> <td>★「方面加定料日」 ★ 方面加定料日 ★ 通行社会 ★ 通行社会 ★ 通行社会 ★ 通行社会 ★ 通行社会 ★ 通行社会 ★ 通行社会 ★ 通行社会 ★ 通行社会 ★ 通行社会 ★ 通行社会 ★ 現金 現金 現金 現金</td> <td></td>                                                                                                    | 18 / 3 ± 08<br>100,000<br>200,000<br>200,000<br>2/5<br>300,000<br>300,000<br>1,613<br>600<br>5,000                                  | 18万;肖繁快调<br>805<br>145<br>54<br>454<br>454                                                                                                    | (首万和区分<br>対象外<br>対象外<br>対象外<br>対象外<br>対象外<br>対象外<br>調整<br>対象外<br>調整<br>対象外<br>調整<br>対象<br>、<br>対象外<br>対象外<br>対象外<br>対象外<br>対象外<br>対象外<br>対象外<br>対象外<br>対象外<br>対象外 |                                                              | 1首方10条1<br>第の花<br>学の花<br>ジャハウ<br>パーキング<br>パーキング<br>航空機師品ネッドワー。                       | 1首万万组要2                                                                                                    | ★「方面加定料日」 ★ 方面加定料日 ★ 通行社会 ★ 通行社会 ★ 通行社会 ★ 通行社会 ★ 通行社会 ★ 通行社会 ★ 通行社会 ★ 通行社会 ★ 通行社会 ★ 通行社会 ★ 通行社会 ★ 現金 現金 現金 現金                                                                                                    |                            |
|           | E1F7<br>2024/04/03<br>2024/04/09<br>2024/04/09<br>2024/04/05<br>2024/05/03<br>2024/05/03<br>2024/05/03<br>2024/04/01<br>2024/04/04<br>2024/04/04<br>2024/04/06<br>2024/04/06 | (E7) 印度(2014)       現金       現金       現金       現金       現金       現金       現金       現金       消防費交通費       消防費交通費       会消費       会消費                                                                                                    | Тарияничен вр<br>19<br>19<br>19<br>19<br>19<br>20<br>20<br>20<br>20<br>10<br>10<br>10<br>10<br>10<br>10<br>10<br>10<br>10<br>1                                                                                                    | 187208<br>100,000<br>200,000<br>200,000<br>29,0000<br>300,000<br>300,000<br>1,013<br>600<br>600<br>600<br>600<br>1,750              | 18万;肖繁代题<br>805<br>146<br>54<br>454<br>155                                                                                                    | (首方私区分<br>対象外<br>対象外<br>対象外<br>対象外<br>対象外<br>対象外<br>対象外<br>対象外<br>対象外<br>対象外                                                                                      | 17388<br>17388<br>17388<br>17388<br>17388<br>17388<br>17388  | (音方編集)<br>(音方編集)<br>第の花<br>ジャルウ<br>パーキング<br>パーキング<br>パーキング<br>ポン型の形式クリンー<br>ユニマットライフ | 1音万疗鱼要2                                                                                                    | 第7月前に4日 第月月前に4日 普通預金 普通預金 普通預金 普通預金 普通預金 普通預金 普通預金 普通預金 普通預金 普通預金 第週番 現金 現金 現金 現金 現金 現金                                                                                                    |                            |
|           | EIT<br>2024/04/08<br>2024/04/09<br>2024/04/09<br>2024/04/09<br>2024/05/08<br>2024/05/08<br>2024/05/08<br>2024/04/01<br>2024/04/08<br>2024/04/04<br>2024/04/04<br>2024/04/04  | (百力却定件日<br>現金<br>現金<br>現金<br>現金<br>現現金<br>現現金<br>見<br>次階費<br>人<br>調整<br>支<br>踏<br>費<br>の<br>(<br>消耗品<br>費<br>(<br>)<br>済<br>転<br>の<br>(<br>)<br>(<br>)<br>(<br>)<br>(<br>)<br>(<br>)<br>(<br>)<br>(<br>)<br>(<br>)<br>(<br>)<br>(                                                                                                    | Tep:/mmunetal         PM           19         19           19         19           19         29           29         29           19         19           19         19           19         19           19         19           19         19           19         19           19         19           19         19           19         19           19         19           19         19           19         19           19         19           19         19           19         19           19         19           19         19           19         19           19         19           19         19           19         19           19         19           19         19           19         19           19         19           19         19           19         19           19         19           10         19           10 <td>187208<br/>100,000<br/>200,000<br/>200,000<br/>200,000<br/>200,000<br/>200,000<br/>80,000<br/>80,000<br/>1,518<br/>600<br/>600<br/>1,750<br/>600</td> <td>18万;肖繁代38<br/>805<br/>146<br/>54<br/>54<br/>54<br/>55<br/>55<br/>55<br/>54</td> <td>(首方私区分<br/>対象外<br/>対象外<br/>対象外<br/>対象外<br/>対象外<br/>対象外<br/>対象外<br/>対象外<br/>対象外<br/>対象外</td> <td>P384<br/>P384<br/>P384<br/>P384<br/>P384<br/>P384<br/>P384<br/>P384</td> <td>(音力振奏)<br/>第の花<br/>ジャパン<br/>バーキング<br/>バーキング<br/>パーキング<br/>北ーキング<br/>パーキング<br/>パーキング</td> <td>1合万5億要2</td> <td>第75回次料日 第35回金 普通預金 普通預金 普通預金 普通預金 普通預金 普通預金 普通預金 普通預金 普通預金 普通預金 普通預金 普通預金 考通預金 考通預金 現金 現金 現金 現金 現金 現金 現金 現金 現金 現金 現金 現金 現金 現金 現金 現金 現金 現金 月 月 月 月 月 月 月 月 月 月 月 月 月 月 日 月 月 日 月 日 月 日 月 日 日 日 日 日 日 日 日 日 日 日 日 日 日 日 日 日 日 日 日 日 日 日 日 日 日 日 日 日 日 日 日 日 日 日 日 日 日 日 日 日 日 日 日 日 日 日 日 日 日 日 日 日 日 日 日 日 日 日 日 日 日 日 日 日 日 日 日 日 日 日 日 日 日 日 日 日 日 日 日 日 日 日 日 日 日 日 日 日 日 日 日 日 日 日 日 日 日 日 日 日 日 <p日< p=""> <p日< p=""> <p日< <="" td=""><td></td></p日<></p日<></td> | 187208<br>100,000<br>200,000<br>200,000<br>200,000<br>200,000<br>200,000<br>80,000<br>80,000<br>1,518<br>600<br>600<br>1,750<br>600 | 18万;肖繁代38<br>805<br>146<br>54<br>54<br>54<br>55<br>55<br>55<br>54                                                                                                    | (首方私区分<br>対象外<br>対象外<br>対象外<br>対象外<br>対象外<br>対象外<br>対象外<br>対象外<br>対象外<br>対象外                                                                                      | P384<br>P384<br>P384<br>P384<br>P384<br>P384<br>P384<br>P384 | (音力振奏)<br>第の花<br>ジャパン<br>バーキング<br>バーキング<br>パーキング<br>北ーキング<br>パーキング<br>パーキング          | 1合万5億要2                                                                                                    | 第75回次料日 第35回金 普通預金 普通預金 普通預金 普通預金 普通預金 普通預金 普通預金 普通預金 普通預金 普通預金 普通預金 普通預金 考通預金 考通預金 現金 現金 現金 現金 現金 現金 現金 現金 現金 現金 現金 現金 現金 現金 現金 現金 現金 現金 月 月 月 月 月 月 月 月 月 月 月 月 月 月 日 月 月 日 月 日 月 日 月 日 日 日 日 日 日 日 日 日 日 日 日 日 日 日 日 日 日 日 日 日 日 日 日 日 日 日 日 日 日 日 日 日 日 日 日 日 日 日 日 日 日 日 日 日 日 日 日 日 日 日 日 日 日 日 日 日 日 日 日 日 日 日 日 日 日 日 日 日 日 日 日 日 日 日 日 日 日 日 日 日 日 日 日 日 日 日 日 日 日 日 日 日 日 日 日 日 日 日 日 日 日 <p日< p=""> <p日< p=""> <p日< <="" td=""><td></td></p日<></p日<> |                            |

## 書き出す仕訳が画面に表示されたら書き出しボタンをクリックします。

| HAYAV                                           | VAZA(x64) - [ne | w 早業教室・第8期(R.0    | 6/04/01-R.07/03/31) 弥生系 | k#+22]          |              |               |             |              |       |                   | >          |
|-------------------------------------------------|-----------------|-------------------|-------------------------|-----------------|--------------|---------------|-------------|--------------|-------|-------------------|------------|
| 771)                                            | ル(F) データ(C)     | 設定(E) アシスタン       | ット(W) ウィンドウ(X) ヘルプ(     | V) HAYAWAZAII-7 | 🂠 HAYAWAZAወፅ | もい方はこちら 🛛 🏹 ご | 要望・ご不明な点お聞か | や下さい 🔥 料金・正式 | 仮お申込み |                   | - 8        |
|                                                 |                 |                   | 表示順を読み込み順で表示            | - [72           | 「リッタの設定未選択」  | •             |             |              |       |                   |            |
|                                                 |                 |                   |                         |                 |              |               |             |              |       |                   |            |
| 8                                               |                 |                   |                         |                 |              |               |             |              |       | 条件のリセット           | 表示項目リセット   |
| 検索オプション                                         |                 |                   |                         |                 |              |               |             |              |       |                   |            |
| 信方 貸方 信方、貸方結合 金額、日付、種別 パタース、ファイル 書き出し、履歴等 仕訳の検証 |                 |                   |                         |                 |              |               |             |              |       |                   |            |
|                                                 | 書き出し条件:         | 書き出し済             |                         |                 | ~            |               |             |              |       |                   |            |
|                                                 |                 |                   |                         |                 |              |               |             |              |       |                   |            |
|                                                 | 履歴条件:           | 「履歴選択」            |                         |                 | ~            | 2025年 1月31日   |             |              |       |                   |            |
|                                                 | 変換設定条件:         | [変換設定履歴]          |                         |                 | ~            |               |             |              |       |                   |            |
|                                                 |                 |                   |                         |                 |              |               |             |              |       | (0)               |            |
|                                                 |                 |                   |                         |                 |              |               |             |              |       |                   |            |
| _                                               |                 |                   | (#                      |                 |              |               |             |              |       |                   |            |
| No.                                             | 日付              | 借方期定科目            | 借方捕助科用 五                | 借方金額            | 信方消費税額       | 借方税区分         | 借方税計算区      | 借方摘要1        | 借方摘要2 | 貸方勘定科目            | 管方辅助科用     |
|                                                 |                 |                   | 闁                       |                 |              |               | л           |              |       |                   |            |
| 9                                               | 2024/04/03      | 現金                | 1月                      | 100,000         |              | 対象外           |             |              |       | 普通預金              |            |
| 10                                              | 2024/04/09      | 現金                | 1月                      | 300,000         |              | 対象外           |             |              |       | 普通預金              |            |
| 11                                              | 2024/04/17      | 現金                | 1月                      | 200,000         |              | 対象外           |             |              |       | 首連損金              |            |
| 12                                              | 2024/04/20      | -93.血<br>羽-金      | 1月                      | 200,000         |              | 219K7F        |             |              |       | 日 /世 / 東本         |            |
| 14                                              | 2024/05/03      | -元 <u>二</u><br>祖全 | 2/1                     | 2月 300,000      |              | 対象外           |             |              |       | 普通預会              |            |
| 15                                              | 2024/05/25      | 現金                | 2月                      | 300.000         |              | 刘条外           |             |              |       | 普通預金              |            |
| 16                                              | 2024/04/01      | 交隙費               | 1月                      | 8,900           | 809          | 課封仕入          | 内税          | 薬の花          |       | 普通預金              |            |
| 17                                              | 2024/04/01      | 消耗品費              | 1月                      | 1,613           | 146          | ;課対仕入         | 内税          | ジャパン         |       | 現金                |            |
| 18                                              | 2024/04/03      | 旅費交通費             | 1月                      | 600             | 54           | 課封仕入          | 内税          | パーキング        |       | 現金                |            |
| 19                                              | 2024/04/04      | 旅費交通費             | 1月                      | 600             | 54           | 課対仕入          | 内税          | パーキング        |       | 現金                |            |
| 20                                              | 2024/04/06      | 会議費               | 1月                      | 5,000           | 454          | 課約仕入          | 内税          | 航空標部品ネットワー   |       | 現金                |            |
| 21                                              | 2024/04/06      | 会議費               | 1月                      | 1,750           | 159          | 課封任入          | 内税          | ユニマットライフ     |       | 現金                |            |
| 22                                              | 2024/04/07      | 旅費交通費             | 1月                      | 600             | 54           | 課約仕入          | 内税          | パーキング        |       | 現金                |            |
| 23                                              | 2024/04/07      | 消耗品費              | 1月                      | 10,506          | 955          | 5]課約住人        | [内税         | עיימ<br>י    |       | 現金                |            |
| を変換リス                                           | (服行) 未変         | 奥リスト(Excel) 仕訳TH  | ディタ(変換済)(116) 変換設定(4    | 8)              |              |               |             |              |       |                   |            |
|                                                 |                 | 120122            |                         |                 |              |               |             |              |       |                   |            |
| 合計:                                             | 2,436,311       |                   | 貸方合計                    | 2,436,311       |              | 貸借//"         | 552:0       |              | 件     | 数:116件中1 - 116 表示 | ☆件数(すべて) ・ |

書き出し画面が表示されますが、件数が「O件」と表示されます。

| R.06/04/01~R.07/03/31                                                                                                    | ×                                                                                                    |
|----------------------------------------------------------------------------------------------------|----------------------------------------------------------------------------------------------------|
| 書き出し件数<br><b>9 件</b>                                                                                                    | 書き出しの対象期間                                                                                                    |
| 書き出しデータオプション<br>□ 仕訳エディタ検索結果を出力(未書き出し分)<br>□ すでに書き出された仕訳データを対象                                                                                                    | □対象期間を指定する 2024年 4月 1日 □▼ ~ 2025年 3月31日 □▼                                                                                                    |
| 出力先オブション       金額オブション         ファイルに出力する       金額が「の円」の仕訳を書き出す         決算仕訳オブション       出力後オブション         【未選択】       出力後オブション         【未選択】       当き出しした仕訳を削除する         仕訳種別オブション       伝票番号オブション         社訳補助、部門名オブション | <ul> <li>         ・描要オブション メモオブション 付箋オブション         ・描要への書き出しオブション         ・ 望 借方描要1         ・ 望 貸方描要1         ・ 買 貸方描要2         ・ 買 貸方描要3         ・ 運 貸方描要3         ・ 運 貸方描要3         ・ 運結文字: 単角スペース         ・          ・          ・</li></ul> |
| <ul> <li>単仕訳を振替伝票で出力</li> <li>1行振替伝票を単仕訳で出力</li> <li>振替伝票を「複合」勘定を使用して単仕訳で出力</li> </ul>                                                                                                    | 重視する摘要は出力しない     連結文字の前後に摘要がない時、連結文字を使用しない     通結文字の前後に痛要がない時、連結文字を使用しない     摘要の文字数を超えた場合にメモに出力する      パターン毎の書き出しを優先する                                                                                                    |
|                                                                                                    | 書き出す(Y) まき出す(Y)                                                                                                    |

## 「書き出しデータオプション」の「すでに書き出された仕訳データを対象」に チェックをつけると仕訳エディタに表示されている仕訳件数が表示されます。

| //////////////////////////////////////                         | ×                                                   |
|----------------------------------------------------------------|-----------------------------------------------------|
| 書き出し件数                                                         | 書き出しの対象期間                                           |
| 116 件                                                          | 図現在の会計期間すべて選択 ○ 会計期間外も対象とする<br>(「ファイル出力する」を選択すると有効) |
| 書き出しデータオブション<br>□ 仕訳エディタ検索結果を出力(未書き出し分)<br>☑ すでに書き出された仕訳データを対象 | ○ 対象期間を指定する 2024年4月1日 □▼ ~ 2025年3月31日 □▼            |
| 出力告オプション                                                       | 摘要オプション メモオプション 付箋オプション bixidオプション                  |
| □ ファイルに出力する □ 金額が「0円」の仕訳を書き出す                                  | 摘要への書き出しオプション                                       |
|                                                                | 💟 借方摘要1 🛛 🔽 貸方摘要1                                   |
| 決算仕訳オプション 出力後オプション                                             | ☐ 借方摘要2 ✓ 貸方摘要2                                     |
| [未選択] □ 書き出しした仕訳を削除する                                          | 🗌 借方摘要3 🛛 🧹 貸方摘要3                                   |
| □□弐粍目の打主訳を用り除する                                                | 連結文字: 半角スペース 🗸 🗸                                    |
| 仕訳種別オブション 伝票番号オブション 科目、補助、部門名オブション                             | □ 前後の空白を削除 □ 連続する空白を空白に置換                           |
|                                                                | □ ====================================              |
| □ 単仕記を振替行画で出力 □ 1行振恭行画を単仕記で出力                                  | □ □ □ □ □ □ □ □ □ □ □ □ □ □ □ □ □ □ □               |
|                                                                | ─ 摘要の文字数を超えた場合にメモに出力する                              |
|                                                                | □ パターン毎の書き出しを優先する                                   |
|                                                                | 書き出す(Y) メキャンセル(N)                                   |

仕訳件数を確認し、「書き出し」をクリックすることで再度仕訳の書き出し が実行されます。